Jak zalogować się do aplikacji Teams?

 wejść na stronę internetową szkoły: <u>https://mobireg.pl/psm-gdansk/</u>

- w prawym górnym rogu znajduje się link do logowania do GPE (Gdańskiej Platformy Edukacyjnej)

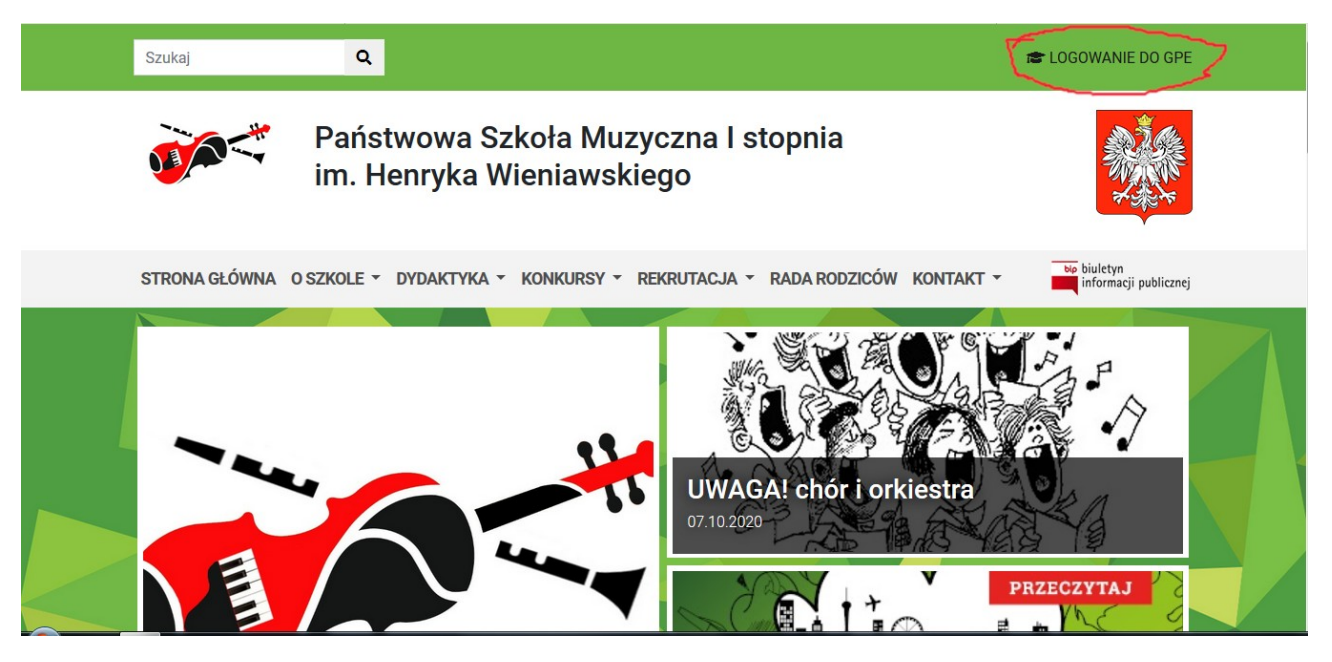

- po kliknieciu – pokazuje się okno logowania do GPE:

| CONTROL OF CONTROL OF | Zaloguj się                                                                                                    |                                                                                                    |
|----------------------------------------------------------------------------------------------------|----------------------------------------------------------------------------------------------------|----------------------------------------------------------------------------------------------------|
|                                                                                                    | Wpisz nazwę użytkownika i hasło<br>Nazwa użytkownika:<br>Hasło:<br><u>Uzyskaj konto/Przywróć dost<br/>konta</u>                                                                                                 | tęp do                                                                                                    |
|                                                                                                    | Ze<br>ROGRAMENTE<br>RECORDENT A MARKET<br>RECORDENT A MARKET<br>Projekt vapóffinansowany przez Unię Europejską ze środków Europejskiego Fu<br>w ransach Regionalnego Programu Operacyjne<br>ne lata 2007-2013 ( | Iloguj Się<br>una tukołeżska<br>rezworustrukczy<br>osciency Arcowarza<br>rezworu Arcowarza<br>rezworu Arcowarza<br>rezworu Arcowarza<br>rezworu<br>rezworu |

należy wpisać nazwę użytkownika (trzy litery imienia, cztery litery nazwiska oraz dwie cyfry) oraz hasło

- jeśli logujemy się po raz pierwszy – należy kliknąć "uzyskaj konto / przywróć dostęp do konta"

- strona przekieruje nas tu:

| Przywracanie dostępu                                                                                                    |                                                                                                    |                                                                                                    |                                      |
|----------------------------------------------------------------------------------------------------|----------------------------------------------------------------------------------------------------|----------------------------------------------------------------------------------------------------|--------------------------------------|
| Jeśli logujesz się po raz pierwszy lu<br>numer PESEL lub zastępczy identyfil<br>"Wyślij wiadomość". System odszuk<br>dalsze instrukcje.<br>Mechanizm bezpieczeństwa (ochro<br>Cię o dodatkowe potwierdzenie. Po | b masz już aktywne konto w syst<br>cator wygenerowany w placówce o<br>a wskazanego użytkownika i wyś<br>na przeciwko robotom i robakon<br>stępuj zgodnie ze wskazówkami | temie, podaj swój e-mail, lu<br>dla Ciebie i naciśnij przycisk<br>ile wiadomość e-mail zawie<br>n internetowym) może pop<br>na ekranie. | ogin,<br>k<br>rająca<br><b>rosić</b> |
| E-mail, PESEL lub login:                                                                                                    |                                                                                                    |                                                                                                    |                                      |
| Mechanizm bezpieczeństwa:                                                                                                    | Nie jestem robotem                                                                                                    | reCAPTCHA<br>Prywatność - Warunki                                                                                                    |                                      |
|                                                                                                    | Wyślij wiadomość                                                                                                    |                                                                                                    |                                      |
|                                                                                                    |                                                                                                    |                                                                                                    |                                      |

- wpisując PESEL dziecka otrzymamy na maila wiadomość z linkiem aktywującym konto
- wracamy do strony logowania GPE wpisujemy login i hasło
  - <image>
- otrzymujemy obraz strony:

- klikamy w pocztę elektroniczną / Office 365

- w lewym górnym rogu klikamy w symbol aplikacji, aby je rozwinąć

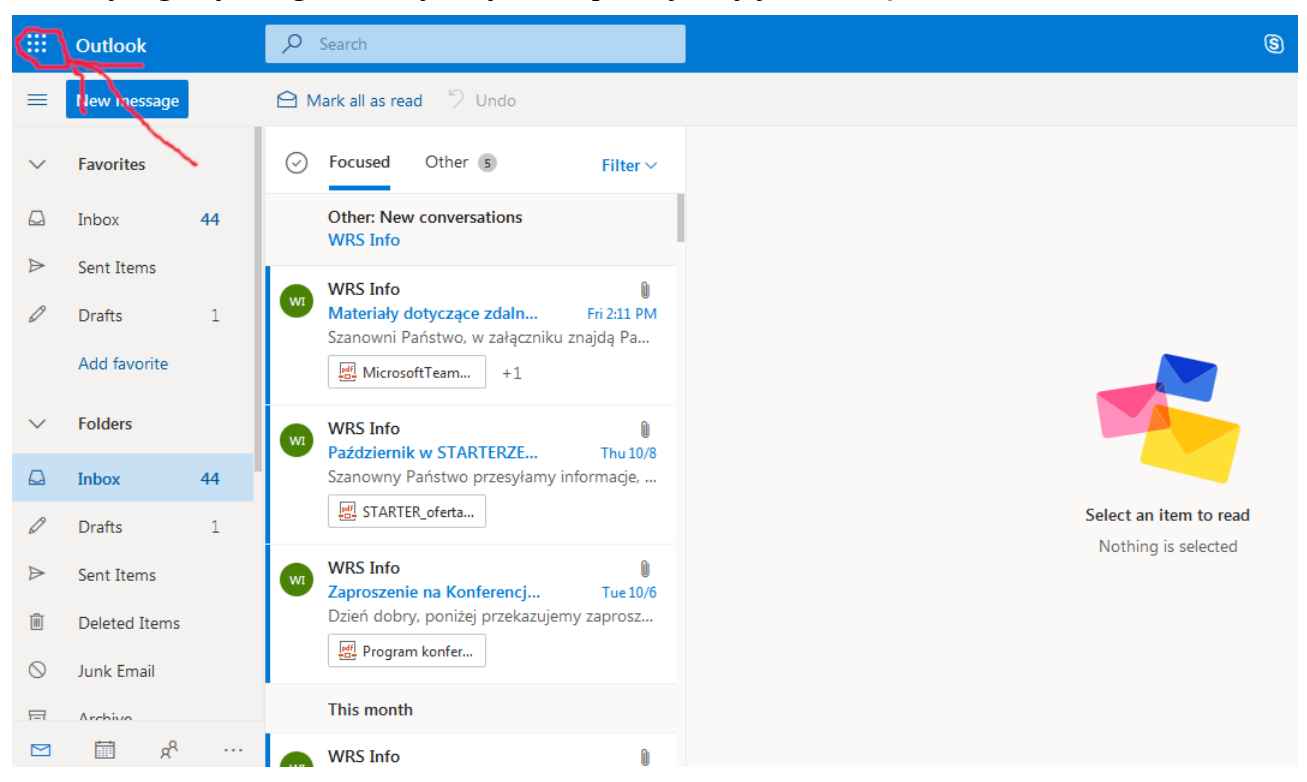

## - wybieramy aplikację Teams

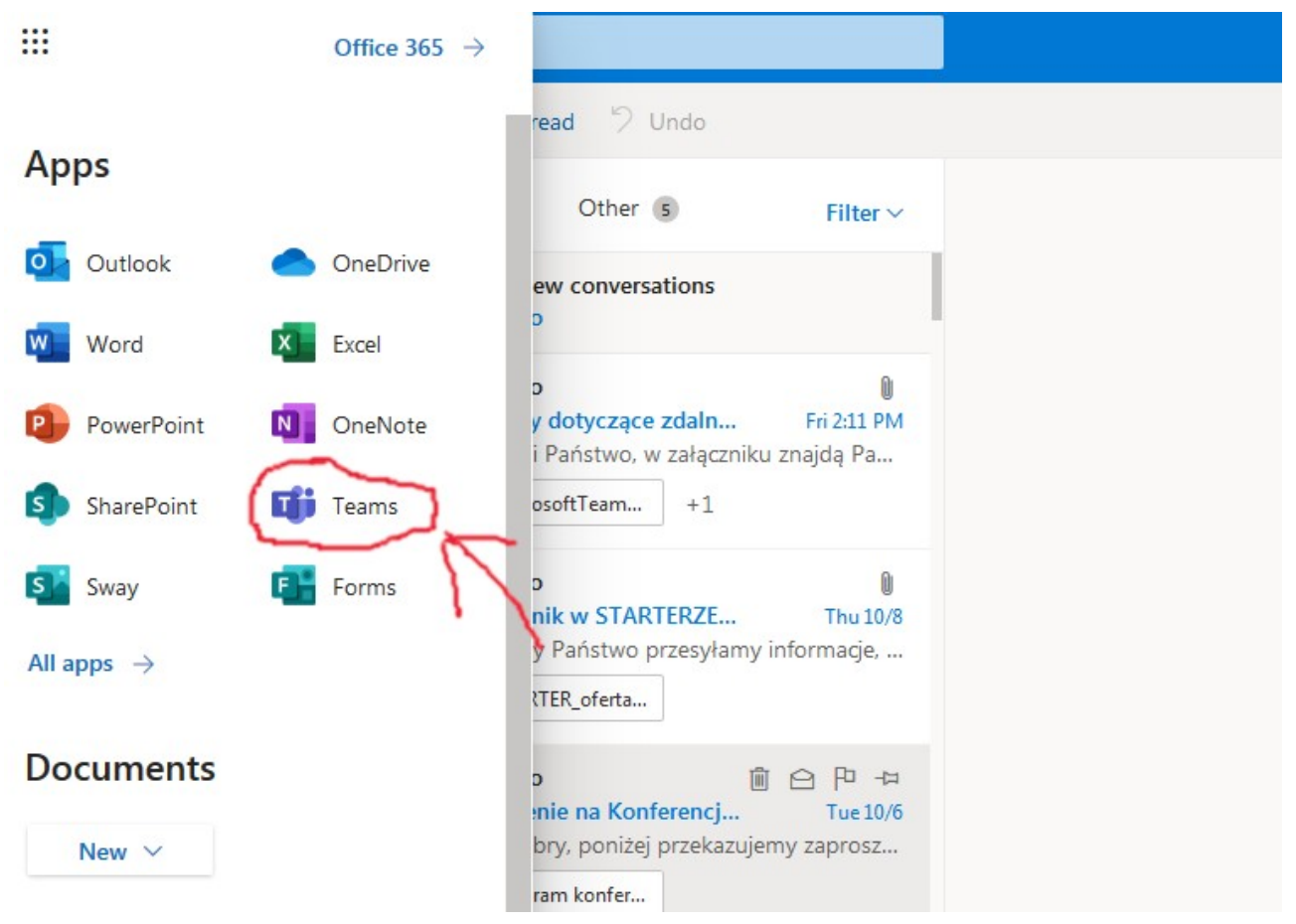

- instalujemy ją na komputerze, lub używamy korzystając z przeglądarki, grupy zostały utworzone przez nauczycieli przedmiotów teoretycznych